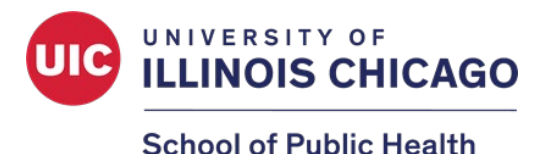

## 2024 SPH Research and Scholarship Week Poster Competition Judging Handbook

Thank you for volunteering to serve as a poster judge. Please use this handbook as a guide to navigate various features of our virtual Poster Competition. Below is a summary of the competition process followed by detailed instructions for each activity. We appreciate your time and efforts!

#### What to expect as a virtual poster judge:

- 1. The poster competition will be hosted by Fourwaves and registration is required. Registration is free.\*
- 2. Registered judges will be assigned posters and will receive a follow-up email from Fourwaves with a link to their poster assignments.
- 3. A link to the poster showcase will be available on the Poster Competition webpage: <u>https://go.uic.edu/sphpostercompetition</u>
- Judges should view, read, and add any questions or comments that they may have between the dates of April 1<sup>st</sup> – April 3<sup>rd</sup>.\*
  - Judges will be limited to a maximum number of 2-3 questions per poster to allow time for students to respond to multiple judges.
  - Students are expected to respond to questions by Thursday, April 4<sup>th</sup>.
- 5. After students have responded, judges will be responsible for scoring their respective poster assignments. A sample evaluation form is available on pg. 15.
- 6. Evaluations are due **Sunday, April 7<sup>th</sup>** and must be submitted through Fourwaves.\*
- 7. Scores will be averaged to determine award recipients and awardees will be announced after judge scores are received.

If you have any questions or concerns, please contact <u>sph-research@uic.edu</u>.

# **Table of Contents**

| Register for the event                                 | pg. 3  |
|--------------------------------------------------------|--------|
| View, comment, and interact with posters               | pg. 7  |
| Access poster assignments and submit evaluation scores | pg. 10 |
| Sample Evaluation Form                                 | pg. 15 |

## How to Register and Create a Fourwaves Account

1. Access the event registration using the below link.

https://event.fourwaves.com/2024sphpostercompetition

2. Click the Registration Form button on the event homepage.

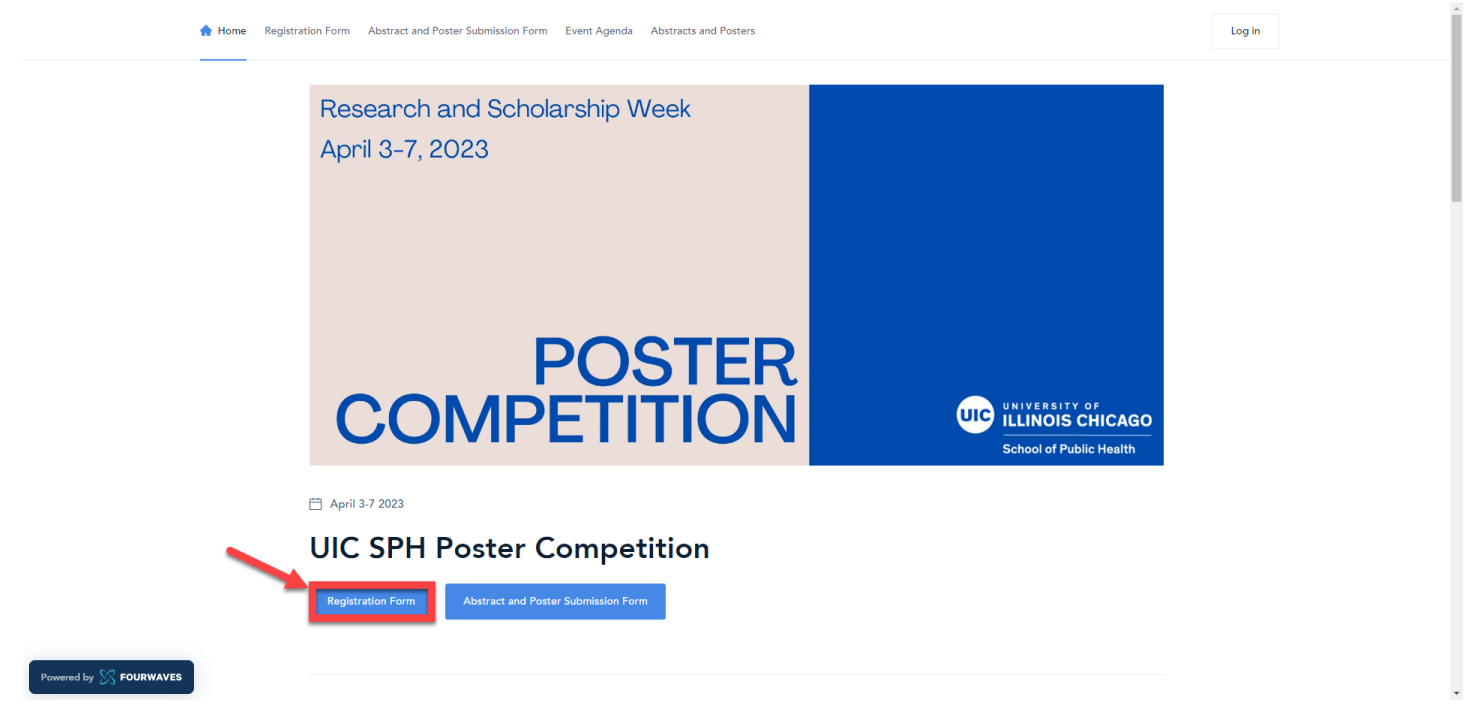

3. Fill out the registration form with your name and primary email and click Submit.

| Abstract and Poster Sub              | nission Form Event Agenda Abstracts and Posters              | Log                                    | in |
|--------------------------------------|--------------------------------------------------------------|----------------------------------------|----|
| Devietnetien                         | <b>F</b>                                                     |                                        |    |
| Registration                         | Form                                                         |                                        |    |
| Registration deadline is April 7, 20 | 13                                                           |                                        |    |
|                                      |                                                              |                                        |    |
| Form >      Confirma                 | lon                                                          |                                        |    |
|                                      |                                                              |                                        |    |
|                                      |                                                              |                                        |    |
| Contact information                  |                                                              | Submit                                 |    |
| Doctoral students who signed u       | p as both presenter and poster judge may only register once. |                                        |    |
| First name                           | Last name                                                    | For any questions, places contact, and |    |
|                                      |                                                              | research@uic.edu                       |    |
|                                      |                                                              |                                        |    |
| Primary Email                        |                                                              |                                        |    |
|                                      |                                                              |                                        |    |
|                                      |                                                              |                                        |    |
| Contirm email                        |                                                              |                                        |    |
|                                      |                                                              |                                        |    |
|                                      |                                                              |                                        |    |
|                                      |                                                              |                                        |    |

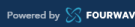

4. Once you submit, you will be instructed to check your email to activate your Fourwaves account.

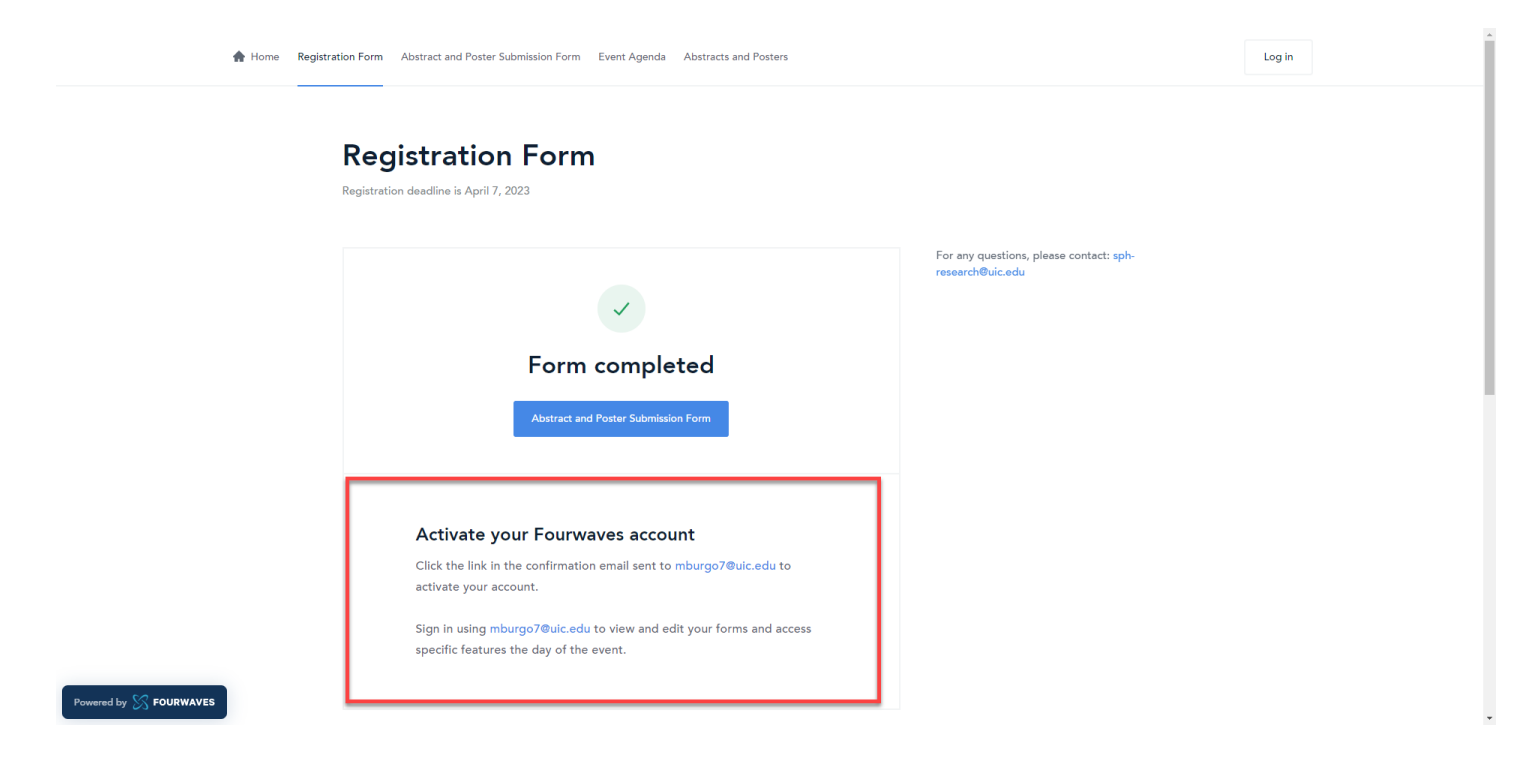

5. You will immediately receive an email with the subject line, "Registration Confirmation: SPH Poster Competition" from the email address: organizer@fourwaves.com. The activation/access link to your account can be found in this confirmation email. If you cannot find this email in your inbox, please check your spam folder.

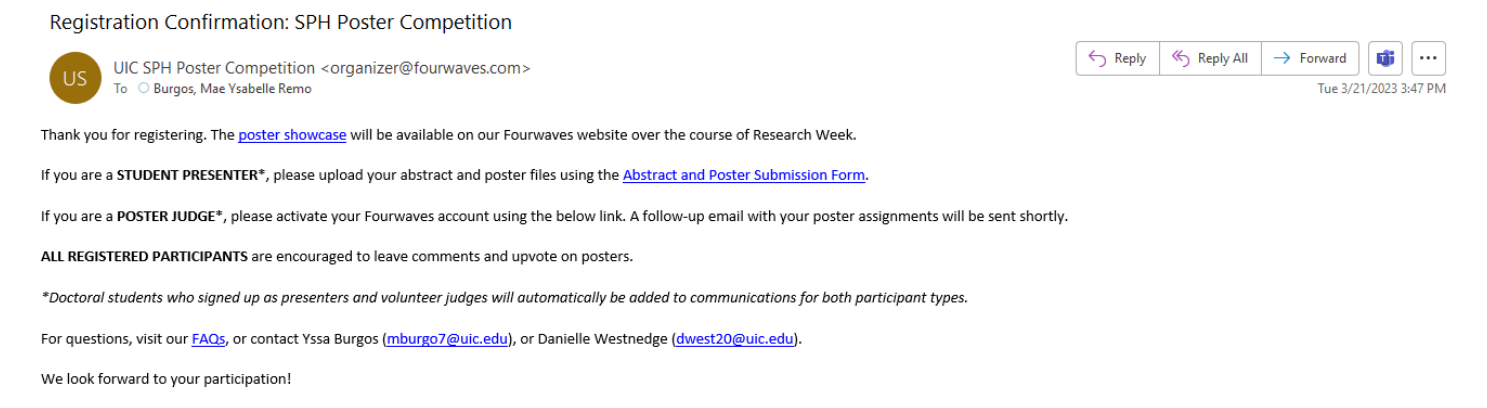

To access/activate your account, click here.

6. The link will take you to a form that will require you to enter your name and create a password. Please take note of your Fourwaves login details as you will use this to access all event features.

| Activate<br>Your Fourwaves account<br>poster sessions and oth | your account                                      | al |
|---------------------------------------------------------------|---------------------------------------------------|----|
| to edit                                                       | the events you organize.                          |    |
| First name                                                    | Last name                                         |    |
| This field is required.                                       | This field is required.                           |    |
| Create your password                                          |                                                   |    |
|                                                               |                                                   |    |
|                                                               |                                                   | _  |
|                                                               | Next                                              |    |
| By submitting this form, you                                  | Next                                              |    |
| By submitting this form, you<br>Policy.                       | Next agree to the Terms of Use and the Privacy    |    |
| By submitting this form, you<br>Policy.                       | Next<br>agree to the Terms of Use and the Privacy | •  |
| By submitting this form, you<br>Policy.                       | Next<br>agree to the Terms of Use and the Privacy |    |
| By submitting this form, you<br>Policy.                       | Next<br>agree to the Terms of Use and the Privacy |    |
| By submitting this form, you<br>Policy.                       | Next<br>agree to the Terms of Use and the Privacy |    |
| By submitting this form, you<br>Policy.                       | Next<br>agree to the Terms of Use and the Privacy |    |
| By submitting this form, you<br>Policy.                       | Next<br>agree to the Terms of Use and the Privacy |    |

7. Next, you will be prompted to complete your participant profile. The **Affiliation field is required**, but other optional fields can be updated later through your Fourwaves account. **Click Finish account activation** to complete this step.

| S FOURWAVES                     |                                                                                                    |                                 |
|---------------------------------|----------------------------------------------------------------------------------------------------|---------------------------------|
|                                 | Complete your profile<br>Help event participants learn more about you. You can update<br>your profile later through your Fourwaves account. |                                 |
|                                 | Profile picture (optional)                                                                                                    |                                 |
|                                 | Click to choose an image                                                                                                    |                                 |
|                                 | Profile information                                                                                                    |                                 |
|                                 | Affiliation (university/lab, organization or company name)                                                                                  |                                 |
|                                 | $\mathscr{O}$ Website (optional)                                                                                                    |                                 |
|                                 | Bio (optional)                                                                                                    |                                 |
|                                 |                                                                                                    |                                 |
|                                 | Social networks (optional)                                                                                                    |                                 |
|                                 | 🎔 Twitter account                                                                                                    |                                 |
|                                 | 🖾 Linkedin page                                                                                                    |                                 |
|                                 | I agree to receive emails from Fourwaves regarding product updates for event organizers.                                                    |                                 |
|                                 | Finish account activation                                                                                                    | ]                               |
| © Fourwaves All rights reserved |                                                                                                    | Terms of service Privary noticy |
|                                 |                                                                                                    |                                 |

8. You will be redirected to the event homepage after account activation. **Hover your mouse over the top right icon** to access your account settings and event dashboard.

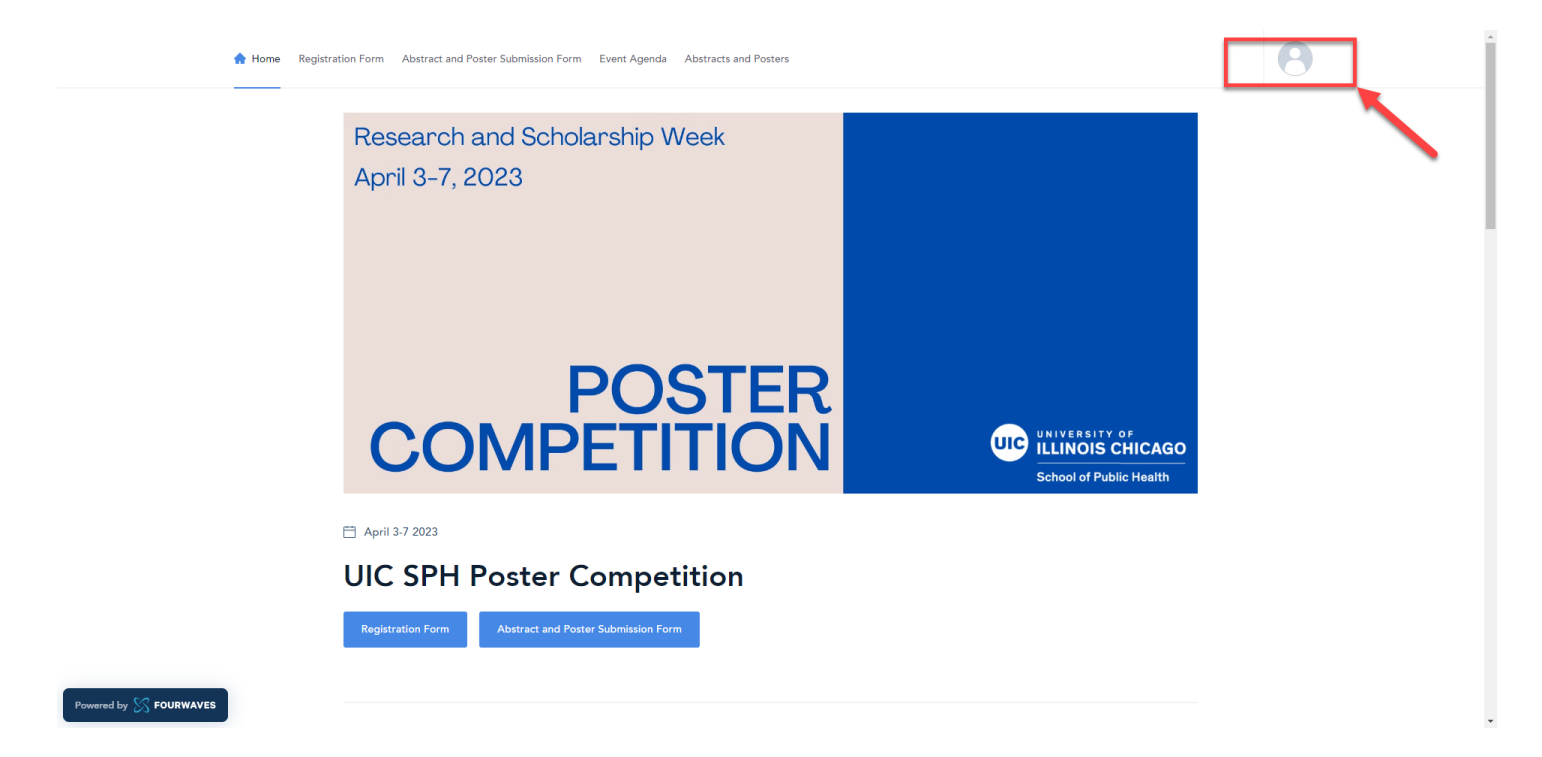

- 9. Instructions on viewing the poster showcase and submitting comments can be found on pg. 7.
- 10. Instructions on accessing poster assignments and submitting evaluation forms can be found on pg. 10.

## How to View Posters & Add Comments

- 1. Access the poster showcase through our (a) SPH website, or (b) Fourwaves event page:
  - a. SPH website: https://go.uic.edu/sphpostercompetition
  - b. Fourwaves event page: https://event.fourwaves.com/2024sphpostercompetition

NOTE: The jumbo link on our SPH website will redirect you to the Fourwaves event page.

| UNIVERSITY OF           | UI Health UIC.edu Campus Map                                                                                                    | About Make a Gift Current Students RESEARCH COMMUNITY A                                                                                   | For Faculty News Events Contact Q                                                            |
|-------------------------|----------------------------------------------------------------------------------------------------|----------------------------------------------------------------------------------------------------|----------------------------------------------------------------------------------------------|
| School of Public Health |                                                                                                    | UI HEALTH IS U                                                                                                    | JIC'S ACADEMIC HEALTH ENTERPRISE                                                             |
| RESEARCH                | Public Health Research   Student Research   Student Research   Stud | ources 🗼 Research and Scholarship Week 🔸 F                                                                                                | oster Competition                                                                            |
| Research Highlights     | -                                                                                                    |                                                                                                    |                                                                                              |
| Current Projects        | Poster Comp                                                                                                    | etition                                                                                                    |                                                                                              |
| Faculty Expert Guide    | School of Public Health students are enco<br>annual competition. Posters will be display                                                                                                    | uraged to present posters highlighting their<br>red in an online showcase, and judges will re                                             | research and scholarly work during this<br>view posters and interact with students           |
| Research Centers        | remotely during Research and Scholarship<br>and alumni, as well as our community and<br>professionals to connect around current p                                                                                                    | <ul> <li>Week. Judges are welcome from the SPH co<br/>practice partners. This event is an excellent o<br/>ublic health issues.</li> </ul> | ommunity of faculty, staff, doctoral students,<br>opportunity for students and public health |
| Research Resources      |                                                                                                    |                                                                                                    |                                                                                              |
| Student Resources       |                                                                                                    |                                                                                                    |                                                                                              |
| Meet the Team           | VIE                                                                                                    | ew the Poster Showcas                                                                                                    | se 🗠                                                                                         |
|                         |                                                                                                    |                                                                                                    |                                                                                              |
|                         | Participants >                                                                                                    | Judges →                                                                                                    | Awardees →                                                                                   |
|                         | Learn more about the competition and<br>submit a poster.                                                                                                    | Learn more about judging posters and<br>volunteering.                                                                                     | Congratulations to our poster awardees!<br>View past awardees.                               |
|                         |                                                                                                    |                                                                                                    |                                                                                              |
|                         | Poster Competition FA                                                                                                    | Qs Ø                                                                                                    |                                                                                              |
|                         | Francisco de la la constitución                                                                                                    |                                                                                                    | ~                                                                                            |

2. Login to your Fourwaves account by clicking the top right icon.

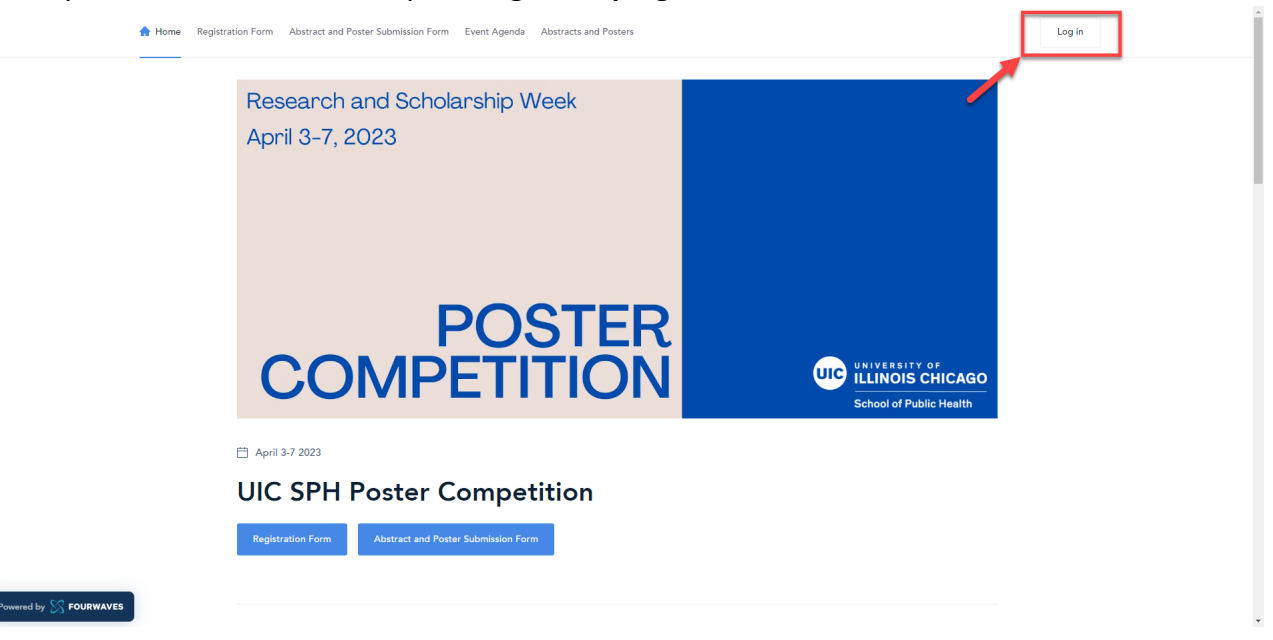

3. Once you are logged in, you will have full access to the poster showcase. View the showcase by **selecting the Poster Showcase tab on top of the webpage**.

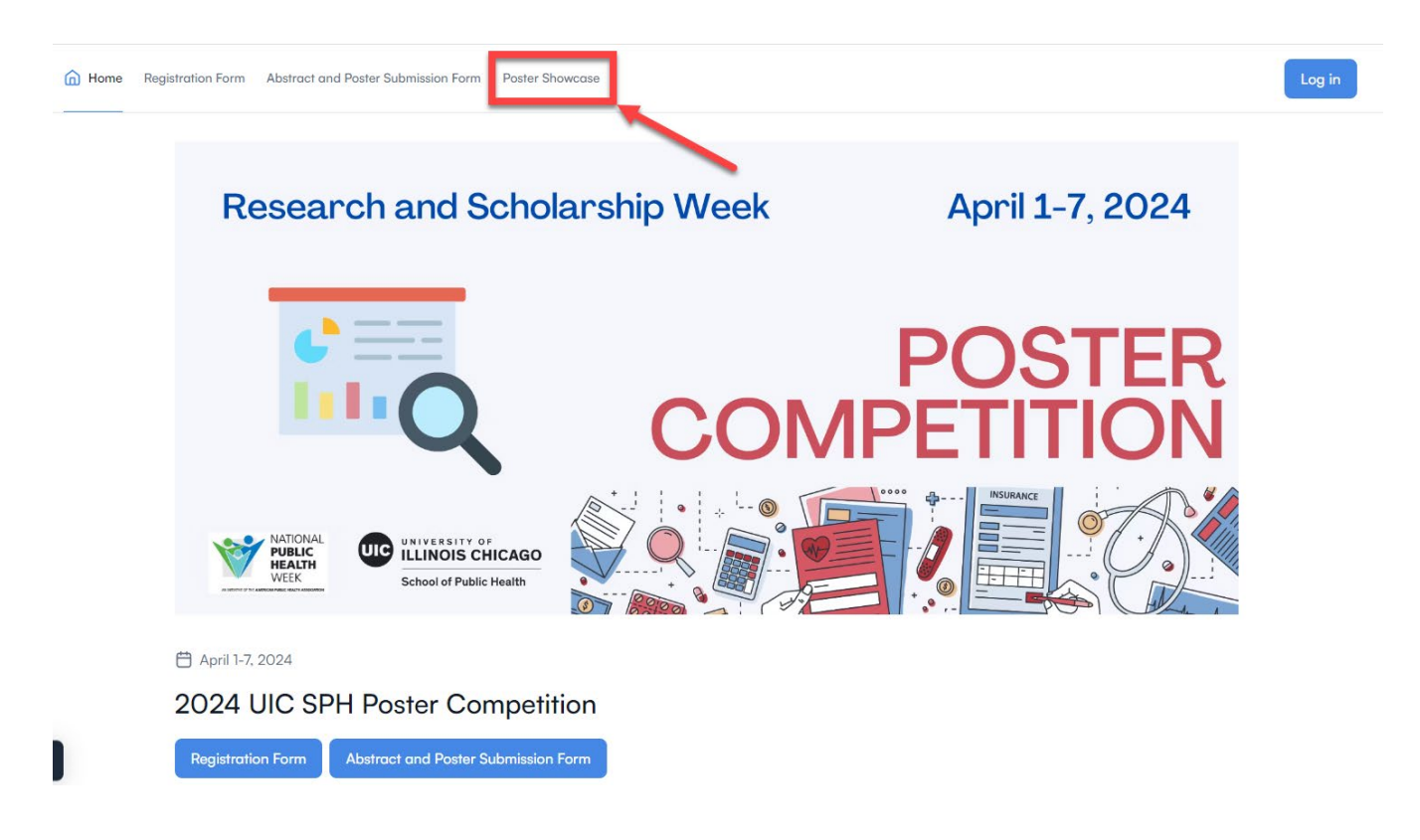

4. All abstracts and posters will be displayed and you will have **search and filter options** to optimize your viewing experience. For the walkthrough, we will view the Hogwarts Legacy sample poster.

| A Home Registration Form Abst                                                                                                    | ract and Poster Submission Form Event Agenda Abstracts an                                                                                                    | id Posters                                                                                                    | 8                                   |
|----------------------------------------------------------------------------------------------------|----------------------------------------------------------------------------------------------------|----------------------------------------------------------------------------------------------------|-------------------------------------|
| Abstr                                                                                                    | acts and Posters                                                                                                    |                                                                                                    |                                     |
| Q Search b                                                                                                    | y title, abstract or author                                                                                                    |                                                                                                    | E Filters                           |
| Core competi                                                                                                    | Additional competition                                                                                                    | ions 🗸 To review                                                                                                    | <ul> <li>A presentations</li> </ul> |
|                                                                                                    | Project Title                                                                                                    | Concernant Project Title                                                                                                    |                                     |
| Statut<br>Monte and Annual<br>Statut<br>Statut | Toget Brown, Christian, Agray, Narrel († optikals)     Locency of High Christian, Barlo Christian, Barlo      mot          Branch Barlo Christian, Barlo          Branch Barlo Christian, Barlo          Branch Barlo          Branch Barlo          Branch Barlo          Branch Barlo          Branch Barlo          Barlo          Barlo | Degra Danana (Dalka, Agero Xuero) (Pripriota)<br>Teacher and Teacher and Stein and Teacher and Teacher a | Conduct                             |
|                                                                                                    |                                                                                                    |                                                                                                    | Reference                           |
| Hogwar                                                                                                    | ts Legacy                                                                                                    | How to lose a guy in 10 days                                                                                                    |                                     |
| swered by SS FOURWAVES                                                                                                    | 1 upvote 2 comments                                                                                                    | O upvotes 1 con                                                                                                    | nment                               |

 After selecting a poster to view, you will be redirected to the below page with the poster abstract and other information displayed. Interact with poster entries by upvoting, bookmarking your favorites, or leaving comments. To view the full poster, click the Poster tab next to Details.

| ¢ | O Denails 🖾 Poster                                                                   |
|---|--------------------------------------------------------------------------------------|
|   | Hogwarts Legacy                                                                      |
|   | 💿 1 upvote 👷 Bookmark 🍘 2 comments 🖼 Contact                                         |
|   | The boy who lived.                                                                   |
|   | Other information                                                                    |
|   | Core competition Additional competitions<br>Master's Research Master's Global Health |
|   | Presented by Yssa Burgos                                                             |

6. There are **zoom options** on the top right corner of the webpage to see the poster more clearly. To exit the page and return to the main abstracts and posters page, **click the arrow on the top left corner**.

|                                                                                                    | ① Details 🚔 Poster                                                                                                    |                                                                                                    |
|----------------------------------------------------------------------------------------------------|----------------------------------------------------------------------------------------------------|----------------------------------------------------------------------------------------------------|
| Ethnois Chicago<br>School of Public Health                                                                                                    | Project Title<br>Project Personnel, Division, Agency Name (if applicable)<br>ersity of Illinois at Chicago School of Public Health   Chicago,                                                                                                    | Illinois                                                                                                    |
| Background                                                                                                    | Results                                                                                                    | Conclusion                                                                                                    |
| This section may include:<br>Construit of information<br>Problem definition<br>Rationale for study or evaluation<br>Aims<br>This section may include:<br>Code<br>Code<br>Cod | This will be the largest section of your poster. Arrange your results in a logical order to according to the points you want to get across. Use tables, graphs, and charts to illustrate findings.           Table 1         Table 2           Baumple 1         Example 2         Example 3           Baumple 1         Example 3         Example 3 | This section may include:<br>Discussion and summary of maings<br>Indipatations of results and findings<br>Interpretation of results and findings<br>Impact of results and findings<br>Impact of results and findings |
| Methods                                                                                                    | 6 Chart 1 Title 14 Chart 2 Title                                                                                                    | References                                                                                                    |
| This section may include:<br>• Design<br>• Procedures for data collection<br>• Procedures for implementation                                                                                                    | Series 3<br>Centrony 1 Category 2 Category 4<br>Centrony 1 Category 3 Category 4                                                                                                    | Acknowledgements If your work is funded, indicate the sponsor and grant number. Also, if other faculty, staff, or students assisted you but are not co-authors, they can be mentioned here.                          |
|                                                                                                    | Presented by <u>Yssa Burgos</u>                                                                                                    |                                                                                                    |

- Repeat these steps to add questions or comments to all assigned posters. Students will have until April 6<sup>th</sup> to respond to your posted comments. After this date, you should have all information necessary to evaluate the posters you have been assigned.
- 8. Instructions on accessing poster assignments and submitting evaluation forms can be found on pg. 10.

## How to Access Poster Assignments and Submit Evaluation Scores

**IMPORTANT:** Complete registration steps on pg. 3 before proceeding with the below steps.

 Closer to the event, you will receive a notification from no-reply@fourwaves.com with the subject line, "New reviews to complete – UIC SPH Poster Competition". It will contain a unique link that will direct you to login to access your poster assignments. If you cannot find this email in your inbox, please check your spam folder. If you are already logged in to Fourwaves, then you may skip to step #5.

#### New reviews to complete - UIC SPH 2023 Poster Competition

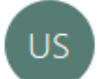

UIC SPH 2023 Poster Competition <no-reply@fourwaves.com> To O Burgos, Mae Ysabelle Remo

Hi,

You were assigned 1 submission(s) to review for the event UIC SPH 2023 Poster Competition.

Click the link below to access your reviews:

https://api.fourwaves.com/event-redirect/reviews?eventId=1f22fff6-ba81-4e9d-9d30-f57d5cb32dd2

For any questions, please contact the organizers at mburgo7@uic.edu.

To access/activate your account, click here.

2. Alternatively, you may access your poster assignments from the event webpage by clicking the top right icon and **selecting Dashboard**.

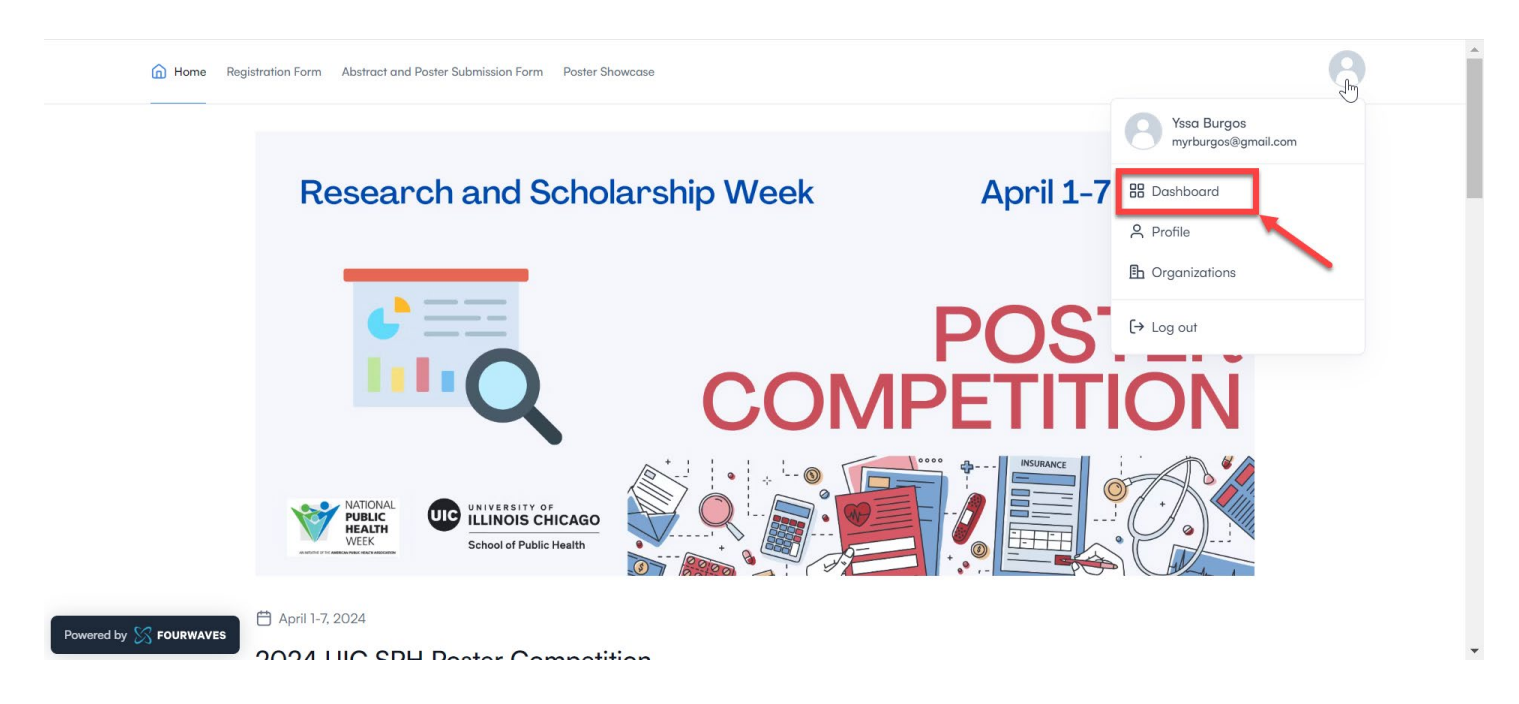

3. Click the dropdown button on the upper left corner of your dashboard and make sure that you selected the "Reviewer" role. The appropriate event name should show up with the reviewing period status indicating that it is "Open". Select the displayed event to access your poster assignments.

| S FOURWAVES & Reviewer                |                                 | EN       | • 8    |
|---------------------------------------|---------------------------------|----------|--------|
| Organizer Reviewer Dashbo Participant |                                 | Q Search |        |
| Event 🛛 Reviewer                      | Reviewing Period $ {f \wedge} $ | Reviews  |        |
| 2024 UIC SPH Poster Competition       | Open                            | 0/1      |        |
|                                       |                                 |          |        |
|                                       |                                 |          |        |
|                                       |                                 |          |        |
|                                       |                                 |          |        |
| ← Previous                            | 1                               |          | Next → |
|                                       |                                 |          | Q      |

4. You will be redirected to a detailed list of your poster assignments. For the purpose of this walkthrough, you have been assigned by the Global Health Competition to judge their posters. Select Hogwarts Legacy which has a pending review status to begin.

| $\otimes$ | Dashboard Event Data         |             |                         |                        |                         |
|-----------|------------------------------|-------------|-------------------------|------------------------|-------------------------|
| F         | Reviews                      |             |                         |                        |                         |
|           | Title                        | Reviewer    | Review status           | Last modified          | CompetitionType         |
|           | Hogwarts Legacy              | Yssa Burgos |                         | March 23, 2023 - 13:15 |                         |
|           | How to lose a guy in 10 days | Yssa Burgos | Completed               | March 23, 2023 - 13:29 | Core- Doctoral Practice |
|           | Confessions of a Shopaholic  | Yssa Burgos | × Conflict of interests | March 23, 2023 - 13:30 |                         |

5. The poster details and evaluation form will appear side-by-side on the screen. You may click View

**Presentation** or the button to reopen the full poster in a new tab.

| S Dashboard Event Data                                                  |                                                                                                    | Published     UIC SPH Poster Competi | r PB |
|-------------------------------------------------------------------------|----------------------------------------------------------------------------------------------------|--------------------------------------|------|
| < Back to reviews                                                       |                                                                                                    |                                      |      |
| Hogwarts Legacy                                                         | Review form<br>Declare conflict of interest                                                                                                    |                                      |      |
| The boy who lived.                                                      | Judge Information Select the competition you are judging for to trigger                                                                                                    |                                      |      |
| Submitter Information<br>First name<br>Yss                              | the appropriate competition-specific questions: Please ensure that your below selection matches the competition details listed on the poster. Select an option                    |                                      |      |
| Last name<br>Burgos<br>Email<br>mburgo?Pluic.edu                        | Core Competition<br>All posters will be scored using the core criteria<br>below. If you are judging for the undergraduate                                                         |                                      |      |
| Submission<br>Co-authors<br>Harry Potter, Hermione Granger, Ron Wessley | competition or a special competition, you will have<br>additional competition-specific questions below.<br>Select a score for each criterion using the below<br>scale:<br>1- Poor |                                      |      |
| Poster                                                                  | 2- Marginal<br>3- Fair                                                                                                    |                                      |      |
| Master's Research<br>Additional competitions<br>Master's Global Health  | 4- saustactory<br>5- Good<br>6- Very Good                                                                                                    |                                      |      |
|                                                                         | 7- Excellent<br>8- Outstanding                                                                                                    |                                      | 0    |

6. To begin your evaluation, select the appropriate competition type from the dropdown menu. Ensure that it matches your appointment and the competition type listed on the poster. For this walkthrough, it is appropriate to select Global Health as an assigned Global Health judge. All posters are entered into the Core competition and will be scored using the core criteria in addition to competition-specific criteria.

| S Dashboard Event Data                                                                                                    |                                                                                                    | (? () Vic SPH Poster Competi |
|----------------------------------------------------------------------------------------------------|----------------------------------------------------------------------------------------------------|------------------------------|
| < Back to reviews                                                                                                    |                                                                                                    |                              |
| Hogwarts Legacy<br>∠ <sup>3</sup> Wew presentation                                                                                                    | Review form<br>Declare conflict of interest                                                                                                    |                              |
| The boy who lived.                                                                                                    | Judge Information<br>Select the competition you are judging for to trigger<br>the appropriate competition-specific questions:                                                                                                    |                              |
| Submitter Information<br>First name<br>Yssa<br>Last name<br>Burgos<br>Email<br>mburgo7@uic.edu                                                        | Please ensure that your below selection matches the<br>competition details listed on the poster.           Select an option         v           Select an option         v           Core- Master's Preserch         core           Core- Naster's Areach         core- Octoral Preserch           Core- Octoral Preserch         Undergraduate           Undergraduate         Data |                              |
| Submission<br>C-3-authors<br>Harry Potter, Hermione Granger, Ron Weasley<br>Potter<br>Core competition<br>Master's Research<br>Master's Global Health | Containing and Child Health Cott Transitional Science Community Engaged Research    Poor  Marginal  Fair  4-Satisfactory  5-Good  6-Very Good                                                                                                    |                              |
|                                                                                                    | 7- Excellent<br>8- Outstanding                                                                                                    | Q                            |

7. You will find that some posters are submitted to multiple competitions. If you have not been selected by a special competition (Global Health, MCH, PPSEC, Community Engaged Research) then you may assume that you are a Core judge and should only submit evaluations for the Core competition (Core includes the Undergraduate category).

- 8. Scroll through the evaluation form and enter your scores using the sliding scale for each criterion. Refer to the Sample Judging Evaluation Form on pg. 15 for the scoring chart.
- 9. As a Global Health judge, you should be able to see the Global Health Competition Criteria and have the other competitions blank. **Click Save changes** to submit your scores.

| SS Dashboard Event Data |                                                                                  | Published UIC SPH Poster Competi |   |
|-------------------------|----------------------------------------------------------------------------------|----------------------------------|---|
|                         | 0 9 Vaual Display Summarizes project adequately, effectively, & esthetically 0 9 |                                  |   |
|                         | Undergraduate Competition                                                        |                                  |   |
|                         | Delta Omega Competition                                                          |                                  |   |
|                         | Global Health Competition                                                        |                                  |   |
|                         | Extent to which the project represents the field of<br>global public health      |                                  |   |
|                         |                                                                                  |                                  |   |
|                         | Maternal and Child Health Competition                                            |                                  |   |
|                         | CCTS Translational Science Competition                                           |                                  |   |
|                         | Community Engaged Research Competition                                           |                                  |   |
|                         | Save changes                                                                     |                                  | 0 |
|                         |                                                                                  |                                  | * |

10. Fourwaves will confirm that your evaluation has been submitted. You may edit your scores until the evaluation due date on **Sunday, April 7**<sup>th</sup>.

| SS Dashboard Event Data                                                                                                    | ? 9 | • Published<br>UIC SPH Poster Competi | ΥВ |
|----------------------------------------------------------------------------------------------------|-----|---------------------------------------|----|
| < Back to reviews                                                                                                    |     |                                       |    |
| Hogwarts Legacy                                                                                                    |     |                                       |    |
| The boy who lived.                                                                                                    |     |                                       |    |
| Submitter Information<br>First name<br>Yasa<br>Last name<br>Burgos<br>Email<br>mburgo?@uic.edu                                                                                         |     |                                       |    |
| Submission<br>Co-suthors<br>Harry Potter, Hermione Granger, Ron Weasley<br>Poter<br>View<br>Core competition<br>Master's Research<br>Additional competitions<br>Master's Global Health |     |                                       |    |
|                                                                                                    |     | (                                     | 2  |

#### PLEASE NOTE: You must Declare Conflict of Interest if you are:

- A doctoral student randomly assigned to your own poster
- A collaborator/mentor for the work being presented
- An author on publications with the student(s) presenting
- A mentor, advisor, or dissertation committee member for the work's author(s)

| S Dashboard Event Data                                                                                                    |                                                                                                    | <ul> <li>Published</li> <li>UIC SPH Poster Competi</li> </ul> | . Ув |
|----------------------------------------------------------------------------------------------------|----------------------------------------------------------------------------------------------------|---------------------------------------------------------------|------|
| < Back to reviews                                                                                                    |                                                                                                    |                                                               |      |
| Confessions of a Shopaholic                                                                                                    | teview form<br>beclare conflict of interest                                                                                                    |                                                               |      |
| confessions confessions Society Society Societ                                                                                                    | udge Information                                                                                                    |                                                               |      |
| Submitter Information Pro-<br>First name Constitution Pro-<br>Daniele Last name Vestmedge Constitution Pro-<br>Vestmedge Constitution Pro-<br>Email Advest200wic.edu Advest200wic.edu Advest200wic.edu Constitution Pro-<br>Daniele Constitution Pro-<br>Email Constitution Pro-<br>Banda Constitution Pro-<br>Banda Constitut | even the competition you are judging to the Unggen<br>te appropriate competition-specific questions:<br>lease ensure that your below selection matches the<br>ompetition details listed on the poster.<br>Select an option<br>Up other will be scored using the core oriteria<br>elow. If you are judging for the undergraduate<br>ompetition or a special competition, you will have |                                                               |      |
| Submission 64<br>Co-authors 65<br>Poster 11<br>Vew 22<br>Core competition 33<br>Master's Research 44<br>Additional competitions 44<br>Matternal and Child Health 55                                                                                                    | dational competition-specific questions below.<br>elect a score for each criterion using the below<br>ale:<br>- Poor<br>- Marginal<br>- Fair<br>- Satisfactory<br>- Good<br>- Very Good                                                                                                    |                                                               |      |
| 7.                                                                                                    | - Excellent                                                                                                    |                                                               | 0    |

## Sample Poster Evaluation Form

2024 SPH Poster Competition

### Poster Number: \_\_\_\_\_ Submitter Name: \_\_\_\_\_

Please note: all posters will be judged using the core criteria, and posters participating in additional competitions will be scored using the appropriate elements described for each competition.

| Overall Impact or<br>Criterion Strength | Score | Descriptor   |
|-----------------------------------------|-------|--------------|
|                                         |       |              |
|                                         | 1     | Poor         |
| Low                                     | 2     | Marginal     |
|                                         | 3     | Fair         |
|                                         | 4     | Satisfactory |
| Medium                                  | 5     | Good         |
|                                         | 6     | Very Good    |
|                                         | 7     | Excellent    |
| High                                    | 8     | Outstanding  |
|                                         | 9     | Exceptional  |

| Core Criteria  | Descriptions<br>(Choose most appropriate where applicable):                     | Score (9 = Exceptional) |   |   |   |   |   |   |   |   |
|----------------|---------------------------------------------------------------------------------|-------------------------|---|---|---|---|---|---|---|---|
| Completeness   | Includes details on background, aims, methods, results, conclusion (or similar) | 1                       | 2 | 3 | 4 | 5 | 6 | 7 | 8 | 9 |
| Clarity        | Conveys message without ambiguity                                               | 1                       | 2 | 3 | 4 | 5 | 6 | 7 | 8 | 9 |
| Background     | Contextual information/Problem<br>Definition/Rationale for study or evaluation  | 1                       | 2 | 3 | 4 | 5 | 6 | 7 | 8 | 9 |
| Aims           | Goals/Objectives/Choice of a particular solution<br>for evaluation              | 1                       | 2 | 3 | 4 | 5 | 6 | 7 | 8 | 9 |
| Methods        | Design/Data collection<br>procedures/Implementation procedures                  | 1                       | 2 | 3 | 4 | 5 | 6 | 7 | 8 | 9 |
| Results        | Findings                                                                        | 1                       | 2 | 3 | 4 | 5 | 6 | 7 | 8 | 9 |
| Conclusions    | Implications/Interpretation/Impact of results &<br>findings                     | 1                       | 2 | 3 | 4 | 5 | 6 | 7 | 8 | 9 |
| Visual Display | Summarizes project adequately, effectively, &<br>aesthetically                  | 1                       | 2 | 3 | 4 | 5 | 6 | 7 | 8 | 9 |

**FEEDBACK TO PARTICIPANTS** *Please Note: Any comments will be shared with the student but will not be utilized in determining poster award recipients* 

## UNDERGRADUATE AND ADDITIONAL COMPETITION QUESTIONS ARE LOCATED BELOW

|                                                       | ONLY FILL OUT IF JUDGING FOR APPL                                                                                                    | ICA | BLE | E CC | DMI  | PET    | ITIC  | <b>N</b> |      |    |   |
|-------------------------------------------------------|----------------------------------------------------------------------------------------------------|-----|-----|------|------|--------|-------|----------|------|----|---|
| Unc                                                   | lergraduate Competition Awards                                                                                                    |     |     | S    | core | e (9 : | = Exe | cept     | iona | l) |   |
| Inclusion of<br>Undergraduate<br>Curricular<br>Themes | Project reflects two or more of the curricular<br>themes below that are revisited throughout<br>the baccalaureate curriculum:                                                                                                    |     | 1   | 2    | 3    | 4      | 5     | 6        | 7    | 8  | 9 |
|                                                       | Health as a Moral Endeavor: Exploring the<br>moral importance of health and healthcare<br>considering individual and societal<br>commitments and obligations including the<br>fair use of limited resources.                                                                       |     |     |      |      |        |       |          |      |    |   |
|                                                       | <b>Health Equity</b> : Having equitable access and the means and resources to attain one's full life potential.                                                                                                    |     |     |      |      |        |       |          |      |    |   |
|                                                       | <b>Life Course Perspective</b> : The cumulative<br>evolutionary, pre-generational, pre-natal, and<br>life events and circumstances that influence<br>health at any one point in time.                                                                                              |     |     |      |      |        |       |          |      |    |   |
|                                                       | <b>One Health</b> [Human-Animal-Environment]:<br>The inextricable relationship among animal,<br>human, and environmental health as<br>determined by, e.g., evolutionary biology,<br>human behavior, and environmental<br>phenomena.                                                |     |     |      |      |        |       |          |      |    |   |
|                                                       | <b>Cultural Relevance</b> : The lens through which life events are experienced and interpreted and through which meaning is ascribed.                                                                                                    |     |     |      |      |        |       |          |      |    |   |
|                                                       | <b>Local/Global Impact</b> : Appreciation for the global systems that influence the processes, dynamics, and activities of the world's populations; health as a multi-faceted state-shaped within, e.g., biological, socio-cultural, geographic, economic, and political contexts. |     |     |      |      |        |       |          |      |    |   |

П

|               | ONLY FILL OUT IF JUDGING FOR APPL          | ICABLI | E CC | )MF    | PETI  | TIC | N    |    |   |   |
|---------------|--------------------------------------------|--------|------|--------|-------|-----|------|----|---|---|
| Addi          |                                            | S      | core | e (9 = | = Exc | ept | iona | l) |   |   |
| Global Health | Extent to which the project represents the | 1      | 2    | 3      | 4     | 5   | 6    | 7  | 8 | 9 |
| Expertise     |                                            |        |      |        |       |     |      |    |   |   |

|                                                   | ONLY FILL OUT IF JUDGING FOR APPLICABLE COMPETITION                              |  |   |   |      |        |       |      |      |    |   |
|---------------------------------------------------|----------------------------------------------------------------------------------|--|---|---|------|--------|-------|------|------|----|---|
| Additional Competition: Maternal and Child Health |                                                                                  |  |   | S | core | e (9 = | = Exe | cept | iona | l) |   |
| MCH Subject<br>Area Expertise                     | Research subject is relevant to the field of MCH.                                |  | 1 | 2 | 3    | 4      | 5     | 6    | 7    | 8  | 9 |
| MCH Subject<br>Area Expertise                     | Research findings add to the science/evidence base in maternal and child health. |  | 1 | 2 | 3    | 4      | 5     | 6    | 7    | 8  | 9 |

|                                                                                                    | ONLY FILL OUT IF JUDGING FOR APPLICABLE COMPETITION                                                                         |   |   |      |        |       |      |      |    |   |  |
|----------------------------------------------------------------------------------------------------|----------------------------------------------------------------------------------------------------|---|---|------|--------|-------|------|------|----|---|--|
| Additional Competition: Policy, Practice, Systems and<br>Environmental Change-Oriented Competition |                                                                                                    |   |   | core | e (9 = | = Exe | cept | iona | l) |   |  |
| PPSEC Subject<br>Area Expertise                                                                    | Extent to which posters demonstrate research related to policy, practice, systems or environmental change-oriented research | 1 | 2 | 3    | 4      | 5     | 6    | 7    | 8  | 9 |  |

| ONLY FILL OUT IF JUDGING FOR APPLICABLE COMPETITION           |                                                                                                    |                         |   |   |   |   |   |   |   |   |
|---------------------------------------------------------------|----------------------------------------------------------------------------------------------------|-------------------------|---|---|---|---|---|---|---|---|
| Cor                                                           | Additional Competition:<br>mmunity Engaged Research Award                                                                                                    | Score (9 = Exceptional) |   |   |   |   |   |   |   |   |
| Community<br>Engaged<br>Research<br>Subject Area<br>Expertise | <ul> <li>Must be notable in at least one of the following ways:</li> <li>Assets of the community are leveraged and/or enhanced by the research.</li> <li>Community members are a crucial part of the research team or process (I.e., uses CBPR or PAR methods).</li> <li>Research was designed or applied in order to change institutional or local policy or systems to address</li> </ul> | 1                       | 2 | 3 | 4 | 5 | 6 | 7 | 8 | 9 |